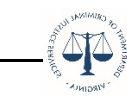

## **OGMS How Submit "Action Item" Encumbrances/ Special Conditions**

To locate your Encumbrances, look on the Dashboard under your Work Assignments within the Approaching Deadlines section. If you have any for your grant(s), they will be listed here.

You must comply with any items listed prior to DCJS disbursing funds. If Encumbrances remain unmet after the assigned due date, you must report to DCJS, by letter, the steps taken to achieve compliance, the reason(s) for non-compliance, and the expected date of compliance. DCJS may terminate grant funding based upon unexplained or unreasonable failure to substantially comply with Encumbrances within reasonable specified timeframes. Letters should be sent to grantsmgmt@dcjs.virginia.gov.

Click on the 'Pending' Encumbrance.

| 7 Dashboard                                  | The Back                             | 🔂 Print 💌          | 😧 Online Help        | [ → Log Out          |                        |                                  |  |
|----------------------------------------------|--------------------------------------|--------------------|----------------------|----------------------|------------------------|----------------------------------|--|
| <ul> <li>Work Assignment</li> </ul>          | Approaching Deadlines - Next 30 Days |                    |                      |                      |                        |                                  |  |
| <ul> <li>Calendar</li> <li>Alerts</li> </ul> | This section of                      | displays the docun | nents with due dates | arriving in the next | 30 days.               |                                  |  |
| Hicko                                        | Due Date                             | Document           | t 🔻 ID 🦿             | Status -             | Title                  | <ul> <li>Program Area</li> </ul> |  |
| My Monitoring Activities                     | 04/23/2021                           | Encumbran          | ice 113              | Pending              | Simplified Budget Test | Test Program Area                |  |

Select the 'Correspondence' component

| ≣ Grant Components            |                                              |
|-------------------------------|----------------------------------------------|
| The grant forms appear below. |                                              |
| Component                     | Last Edited                                  |
| General Information           | Jun 25, 2020 12:48 PM - System Administrator |
| Status Reports                | Aug 31, 2020 7:33 AM - Tester External       |
| Claims                        | Jun 25, 2020 12:48 PM - System Administrator |
| Contract Amendments           | Aug 31, 2020 7:34 AM - Tester External       |
| Monitoring Activities         | Aug 31, 2020 7:34 AM - Tester External       |
| Contract                      | Oct 13, 2020 4:25 PM - System Administrator  |
| Encumbrances                  | Apr 22, 2021 12:15 PM - DeAndrea Williams    |
| Correspondence                | Aug 31, 2020 7:37 AM - Tester External       |
| Budget                        | Oct 14, 2020 7:36 AM - System Administrator  |
| Funding Opportunity           |                                              |

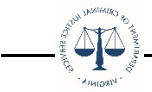

Click on the green 'Add Grantee Correspondence' button

| Grant List                                                        | Genera | Status | Claims | Contra   | Monito | Contra | Encumb | Corres | Budget |                |         |            |        |
|-------------------------------------------------------------------|--------|--------|--------|----------|--------|--------|--------|--------|--------|----------------|---------|------------|--------|
| Finter-System Grantee Correspondence + Add Grantee Correspondence |        |        |        |          |        |        |        |        |        |                |         |            |        |
| Flag                                                              |        |        | Sent/R | Received |        |        | From   |        | То     | Subject        | Message | Attachment |        |
|                                                                   |        |        |        |          |        |        |        |        | No     | Data for Table |         |            |        |
|                                                                   |        |        |        |          |        |        |        |        |        |                |         |            |        |
| ← Previ                                                           | ous    |        |        |          |        |        |        |        |        |                |         |            | Next → |
| 0                                                                 |        |        |        |          |        |        |        |        |        |                |         |            | -      |

Under Inter-System Grantee Correspondence:

Flag: Select any flag color

To: Select the person you would like to notify

CC: Enter any additional persons you would like to notify. CC addresses must be entered in a valid email format, i.e. name@domain.org. Use a semicolon (;) to separate multiple CC email addresses. Subject: Type 'Encumbrance for Grant Number [Enter your grant number]'

Message: Provide any additional content/verbiage

Attachment: Upload any attachment to support your Encumbrance

Click the orange 'Send Correspondence' button.

| Inter-System Grantee                               | Correspondence A send Correspondence                                                                                                    | onder |
|----------------------------------------------------|----------------------------------------------------------------------------------------------------|-------|
| Flag:                                              |                                                                                                    |       |
| То*:                                               | To                                                                                                    |       |
| CC addresses must be entered in a valid email form | at, i.e. name@domain.org. Use a semicolon (;) to separate multiple CC email addresses.                                                                                                    |       |
| cc:                                                |                                                                                                    |       |
| Subject*:                                          | Subject                                                                                                    |       |
| Message:                                           | ● Source         ■         ■         ■         ■         ■         ■         ■         ■         ■         ■         ■         ■         ■         ■         ■         ■         ■         ■         ■         ■         ■         ■         ■         ■         ■         ■         ■         ■         ■         ■         ■         ■         ■         ■         ■         ■         ■         ■         ■         ■         ■         ■         ■         ■         ■         ■         ■         ■         ■         ■         ■         ■         ■         ■         ■         ■         ■         ■         ■         ■         ■         ■         ■         ■         ■         ■         ■         ■         ■         ■         ■         ■         ■         ■         ■         ■         ■         ■         ■         ■         ■         ■         ■         ■         ■         ■         ■         ■         ■         ■         ■         ■         ■         ■         ■         ■         ■         ■         ■         ■         ■         ■         ■         ■         ■         ■ |       |
|                                                    | B I U S X X 🖌 🖬 ⊟ ⊟ 3 3 1 1 5 5 5 5 5 5 5 5 5 5 5 5 5 5 5 5                                                                                                    |       |
|                                                    | Styles - Format - Font - Size - #- # 5                                                                                                    |       |
|                                                    | Paragraphs: 0, Words: 0, Characters (with HTML): 0 📕                                                                                                    |       |
| Attachment:                                        |                                                                                                    |       |
|                                                    | Select file                                                                                                    |       |

An email will be sent to those you wanted to notify of the Encumbrance. After it has been reviewed, your Grant Monitor will then release the Hold Payment on your Claims and mark your Encumbrance as compliant.

| Grant List Genera St           | atus Claims Contra Monito Con | tra Encumb Corres Budget |            |              |  |  |  |  |
|--------------------------------|-------------------------------|--------------------------|------------|--------------|--|--|--|--|
| Encumbrances - Current Version |                               |                          |            |              |  |  |  |  |
| THE REPORT OF THE              |                               |                          |            |              |  |  |  |  |
| Encumbrances - Multi-List      |                               |                          |            |              |  |  |  |  |
| Status                         | Compliance Date               | Description              | Due Date   | Hold Payment |  |  |  |  |
| Pending                        |                               | Test encumbrance         | 04/23/2021 | Yes          |  |  |  |  |